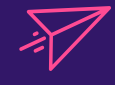

A Quick Start Guide for Courier Booking & Tracking

Ecourier

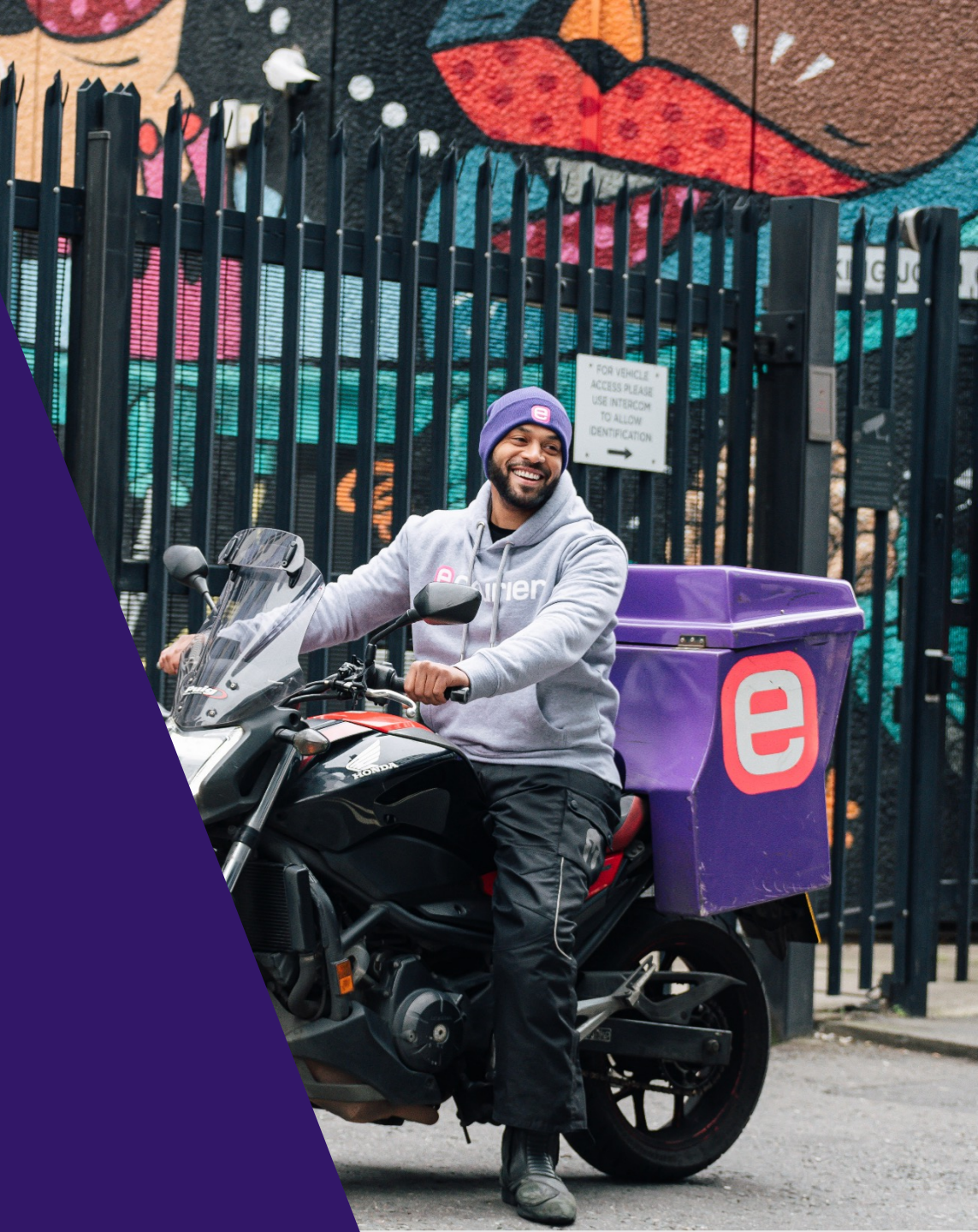

### **Contact numbers**

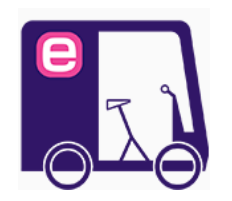

Sameday bookings 0845 145 1000 (Option 1 then 1) customer.services@ecourier.co.uk

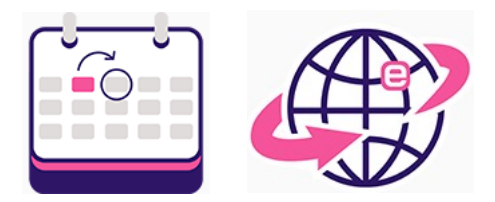

Overnight & International bookings 0845 145 1000 (Option 1 then 1) ndi@ecourier.co.uk

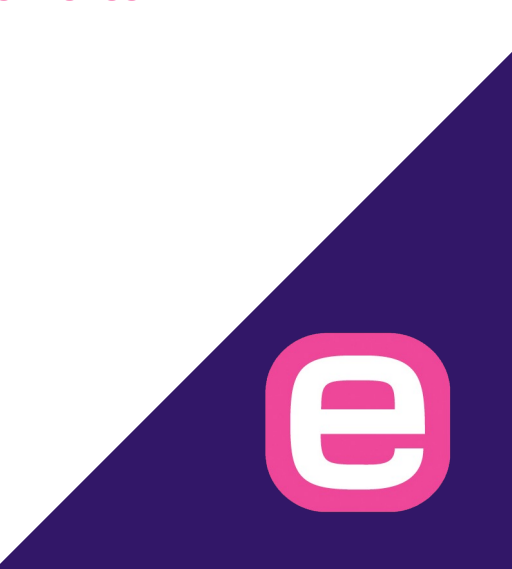

### Start by visiting <u>www.ecourier.co.uk</u>

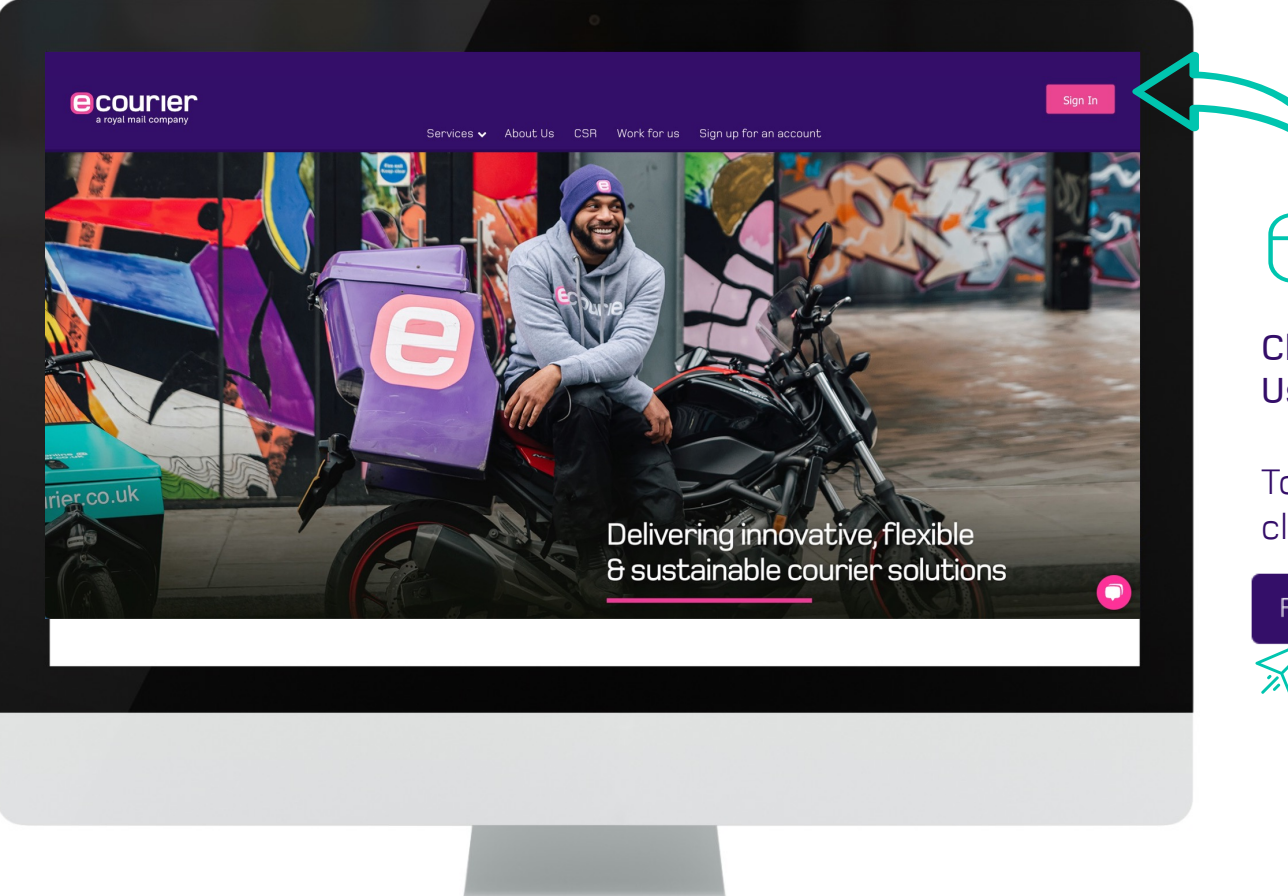

Click here & Sign in Using your e-mail address.

To reset your password, click **"Sign in"** then

e

Forgotten Password

### How to make a booking

| Imail company<br>Services 🗸 About Us CSR Work for us Sign up for an account |   |
|-----------------------------------------------------------------------------|---|
| Hi Daniel Wright,<br>Not Daniel Wright? Click here                          |   |
| BOOK A JOB   GET A QUOTE   MY ACCOUNT                                       |   |
| Search Job Number Search by your Reference My Accounts                      | ~ |
| LIVE DELIVERED CANCELLED                                                    |   |
|                                                                             |   |
|                                                                             |   |
|                                                                             |   |
|                                                                             |   |
|                                                                             |   |
|                                                                             |   |
|                                                                             |   |
|                                                                             |   |

### How to make a Sameday booking

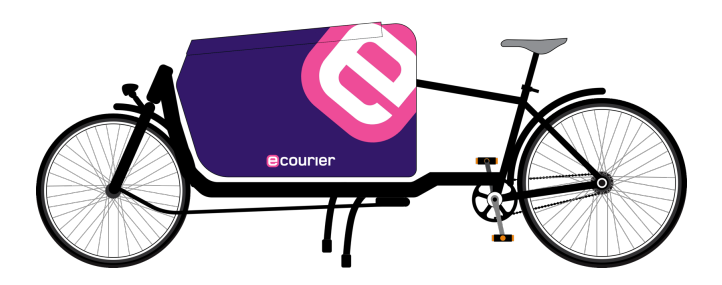

### How to make a Sameday booking

#### Hi James Bond

Not James Bond? Click here

| ASHBOARD   GET A QUOTE   MY ACCOUNT     |          |               |
|-----------------------------------------|----------|---------------|
|                                         |          |               |
| SAME DAY                                | NEXT DAY | INTERNATIONAL |
| <b>Your job details</b><br>Contact Name |          |               |
| James Bond                              |          |               |
| Purchase Order                          |          |               |
| Purchase Order                          |          |               |
| Reference 2                             |          |               |
| Booked By                               |          |               |
| nvoice Note                             |          |               |
| Invoice Note                            |          |               |
| Notification Email                      |          |               |
| Natification amail                      |          | (i)           |

Check that your contact details are correct and then fill in the references

e

Select the vehicle type you require: <u>Click here</u> to view the vehicle guide

| What vehicle do you | need? (i) |           |           |           |
|---------------------|-----------|-----------|-----------|-----------|
|                     | FDO       |           |           |           |
| Pushbike            | Cargobike | Motorbike | Small Van | Large Van |

#### >> For urgent bookings, select premium service

| Do you require a premium service? (i) |  |
|---------------------------------------|--|
| Premium Service                       |  |

e

#### INSURANCE

Goods worth up to **£250** are insured by default, but if you require additional coverage, kindly reach out to our customer service team at <u>customer.services@ecourier.co.uk</u> with your job number and a description of the goods.

You can obtain insurance for values up to £10,000 for a fee of £5 per £1000.

However, for values exceeding **£10,000**, we will need to conduct extra checks before providing coverage, but we can still accommodate your needs.

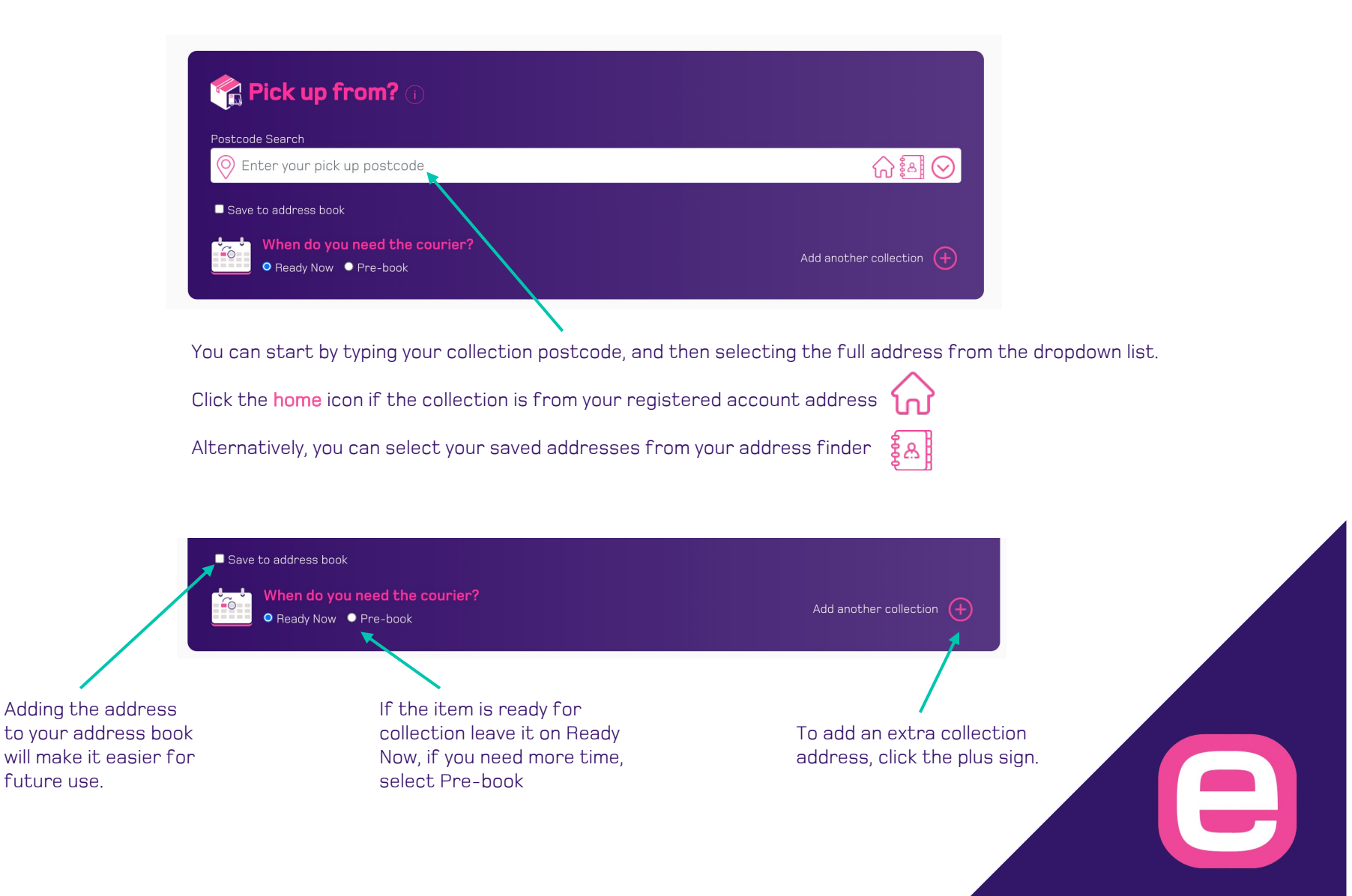

| Deliver to? 🕡                 |                        |
|-------------------------------|------------------------|
| 🔗 Enter your delivery address |                        |
| Save to address book          |                        |
| Deliver After Onliver Before  | Add another delivery + |

You can start by typing your delivery postcode, and then selecting the full address from the dropdown list.

Click the **home** icon if the delivery is to your registered account address

Alternatively, you can select your saved addresses from your address finder

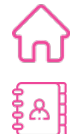

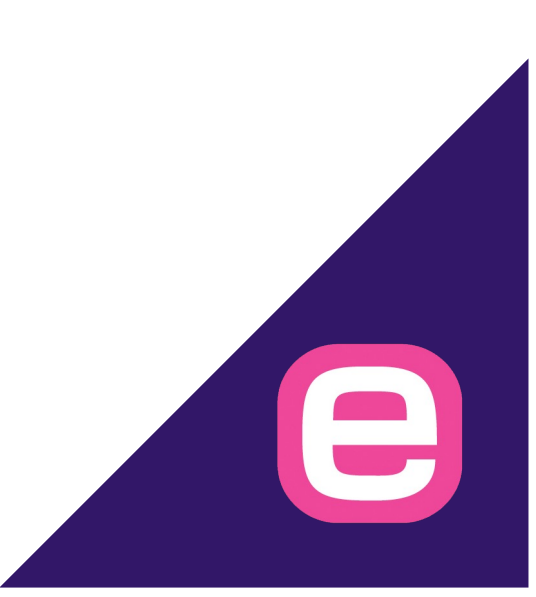

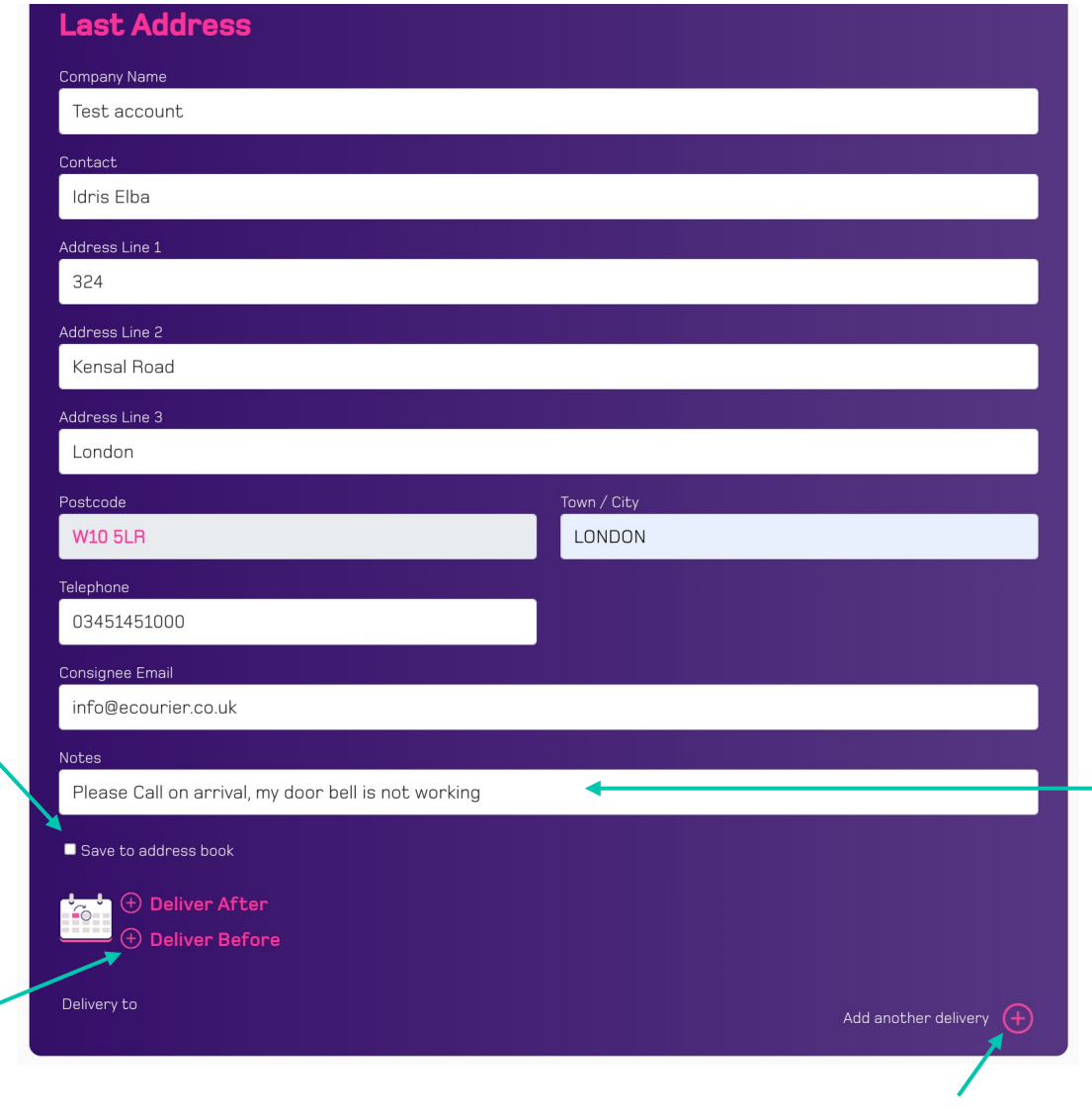

**Delivery Information** 

### Contact name and phone number:

Provide your full name and a phone number where you can be reached during the day. This will allow the delivery driver to contact you if there are any problems with your delivery.

#### **Delivery address:**

Please double-check your shipping address to make sure it is correct. The delivery driver will not be able to deliver your order if the address is incorrect.

#### Special instructions:

If you have any special instructions for the delivery driver, such as a gate code please include them here.

to your address book will make it easier for future use.

Click the plus sign to add a delivery deadline

Adding the address

To add an extra delivery address (Multi-drop), click the plus sign.

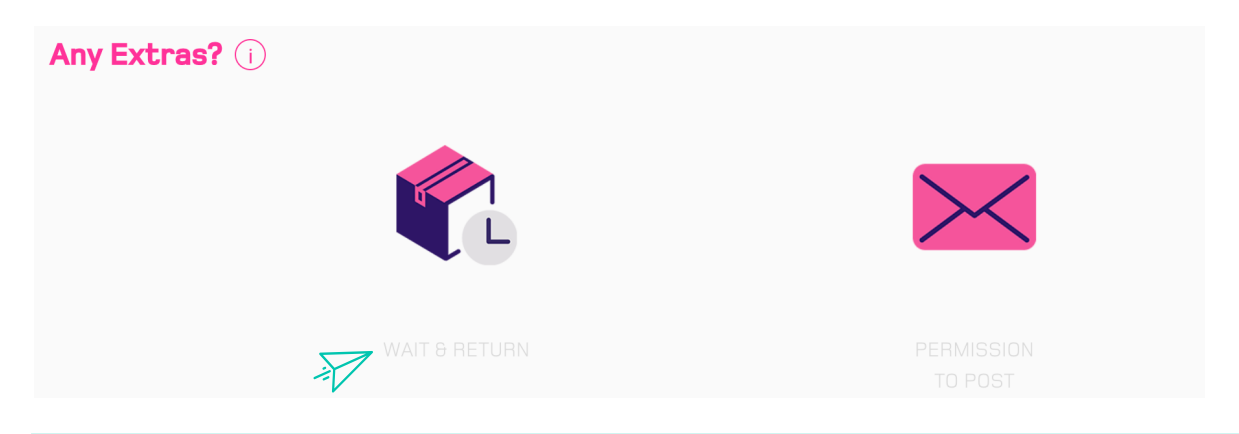

#### WAIT & RETURN

Upon delivery, the driver will wait for the allotted time to pick up the package.

After that, we'll return your delivery directly to you, or wherever you'd prefer for us to send it.

#### **PERMISSION TO POST**

If the recipient is not going to be in, please tick "Permission to post"

#### COST

You will also be able to find out the price before you confirm the booking. Click **'Continue'** to proceed to the confirmation screen.

#### CONFIRMATION

The confirmation page allows you to confirm the job details, and if something needs to be changed, select edit to return to the booking page.

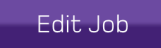

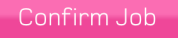

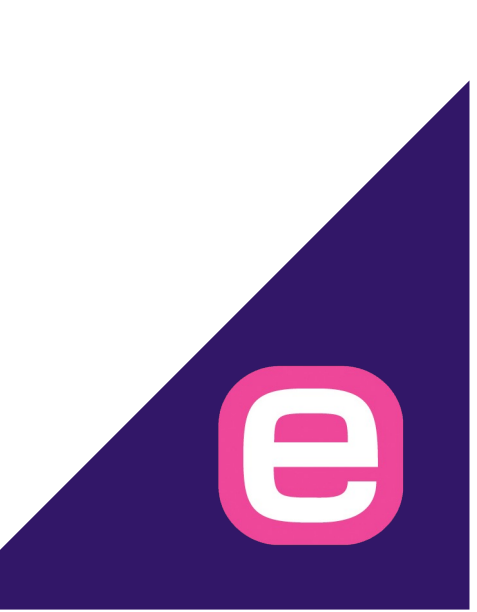

### How to track a Sameday booking

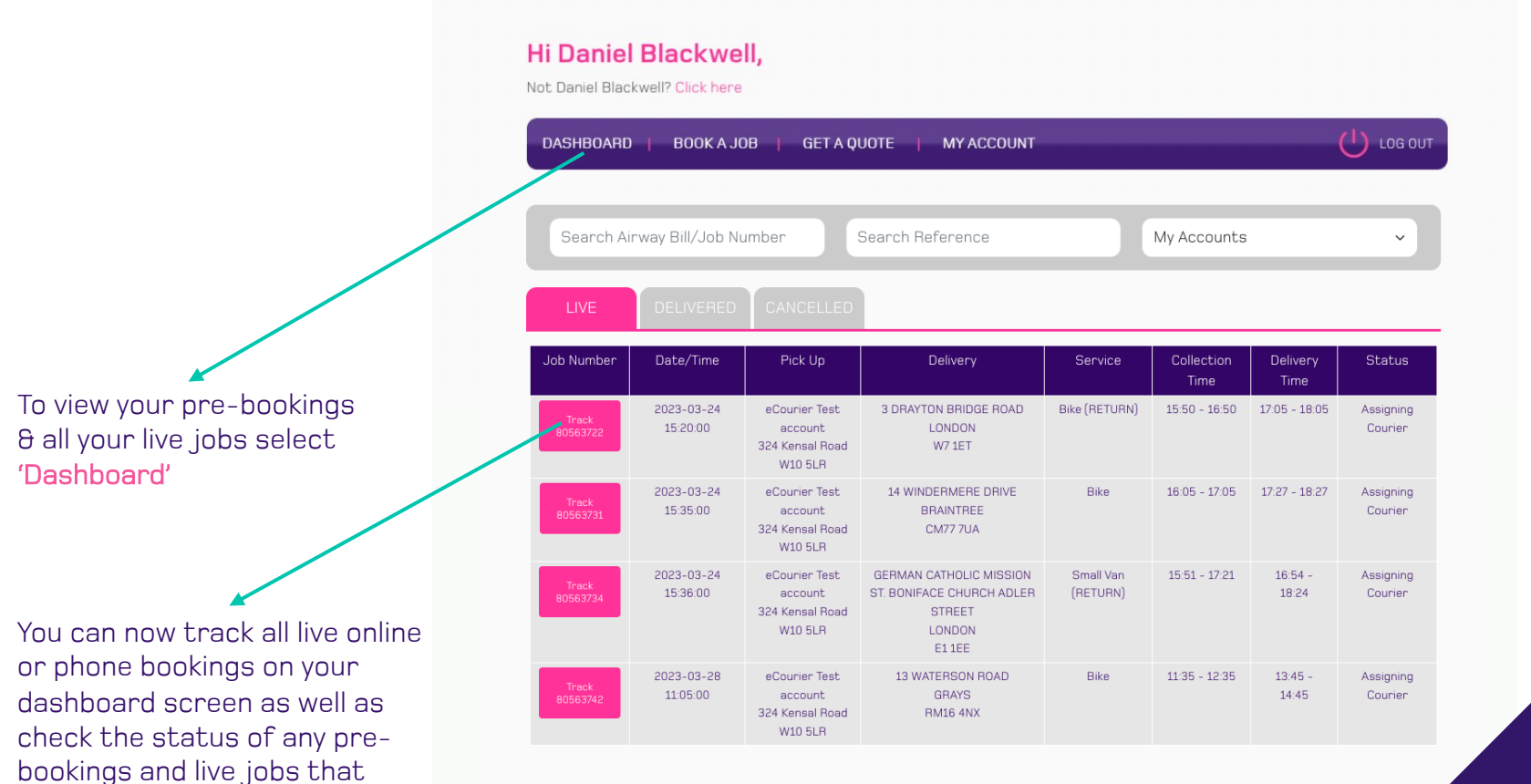

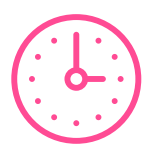

you've booked.

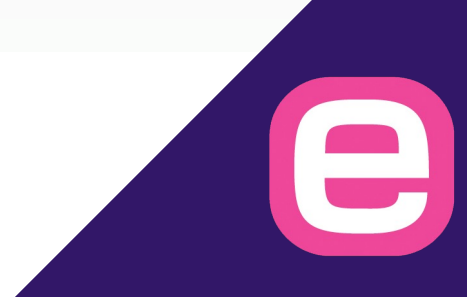

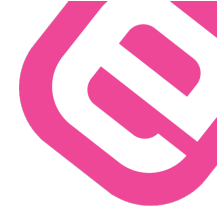

| DASHBOARD   BOOK | A JOB 🕴 GET A QUOTE |                 |               |          |              |
|------------------|---------------------|-----------------|---------------|----------|--------------|
| My Online Reque  | sts                 |                 |               |          |              |
| MY ACCOUNT       | HISTORIC JOBS       | ONLINE BOOKINGS | CREATE REPORT | INVOICES | CREDIT NOTES |
|                  |                     |                 |               |          |              |

After you book a job online, you will be diverted to "ONLINE BOOKINGS" where you can view all the bookings that you have made online.

#### Click the **DASHBOARD** button at the top of the screen to see ALL your bookings.

| Number   | Date Time           | Service   | Consignee     | Operator | Status                             |
|----------|---------------------|-----------|---------------|----------|------------------------------------|
| 81637249 | 2023-06-09 11:43:00 | Small Van | Daniel Wright | Gateway  | Consignment Delivered              |
| 81637197 | 2023-06-09 11:35:00 | Bike      | Mo Gilligan   | Gateway  | Consignment Delivered              |
| 81637188 | 2023-06-09 11:34:00 | Small Van | Halle Berry   | Gateway  | Driver has confirmed<br>Collection |
| 81637177 | 2023-06-09 11:32:00 | Bike      | Taylor Swift  | Gateway  | Driver has confirmed<br>Collection |

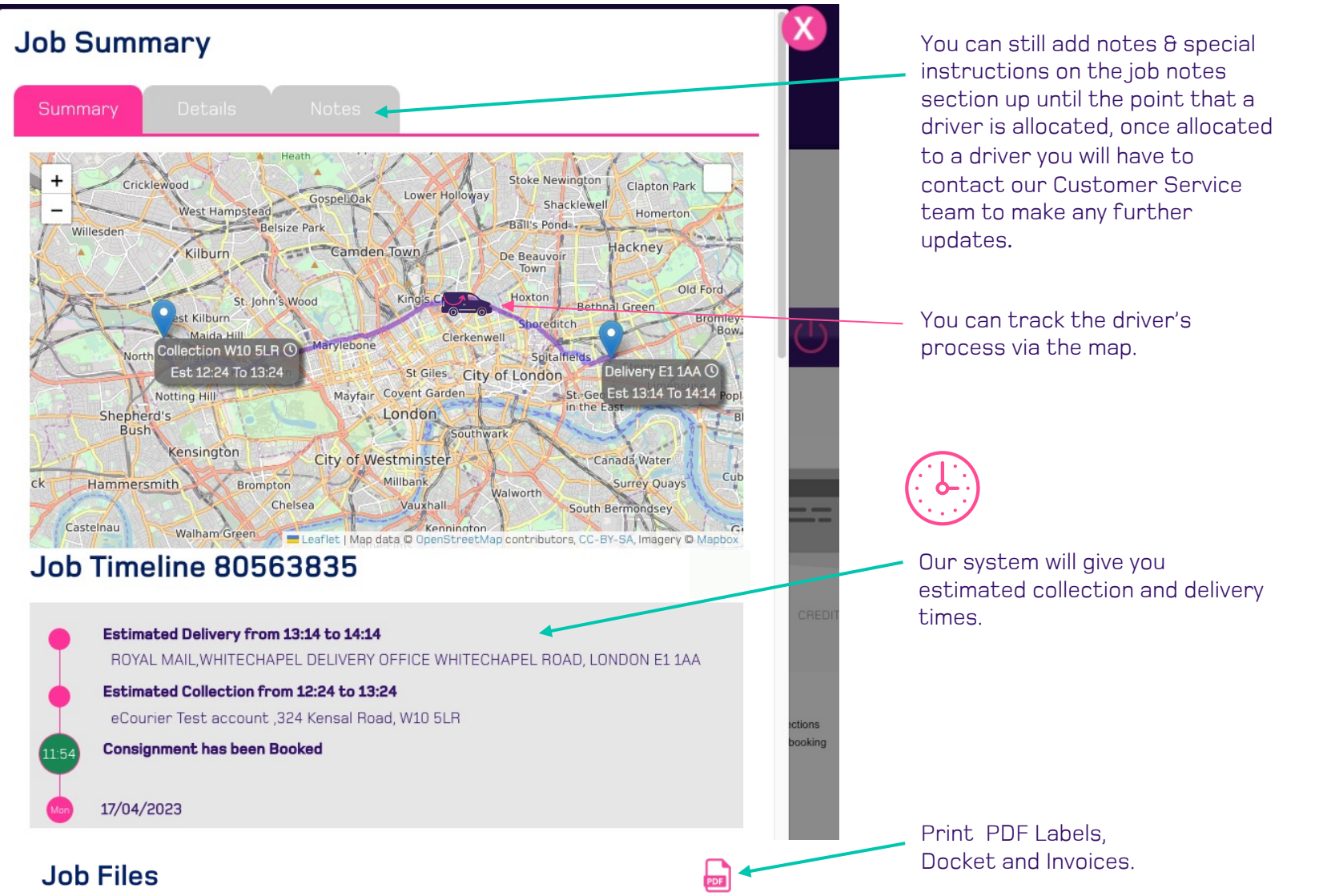

S

### How to make an Overnight booking

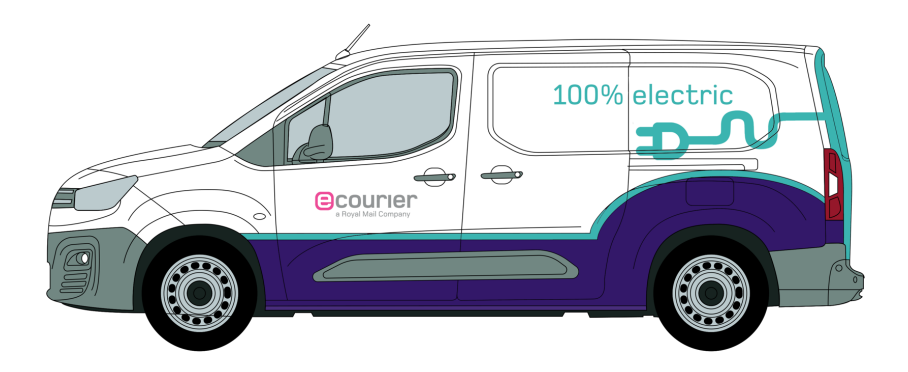

# How to make an Overnight booking

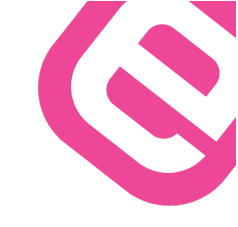

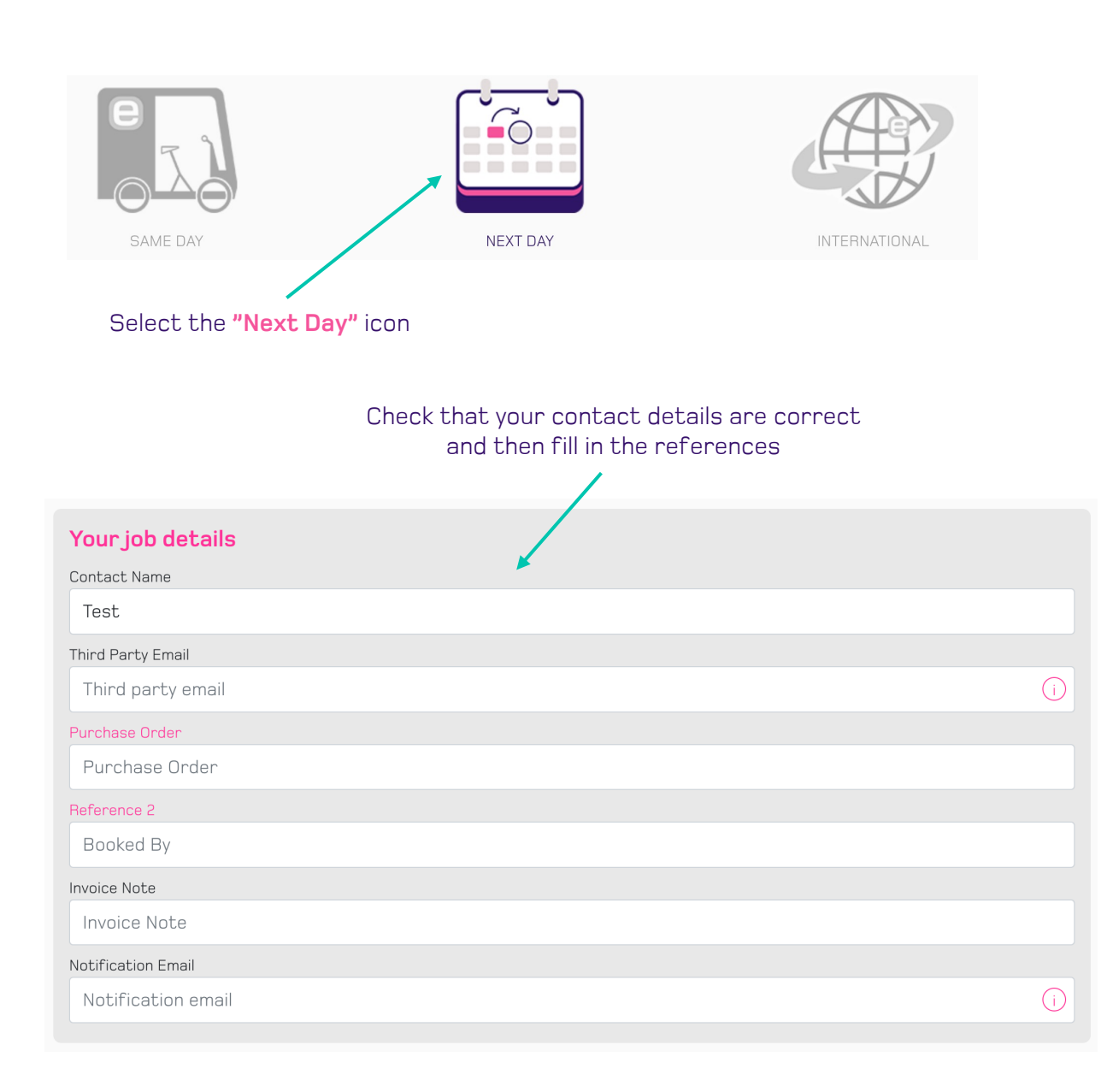

#### When do you need it for? ()

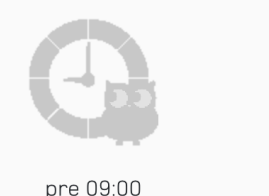

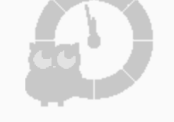

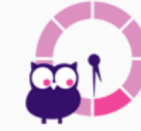

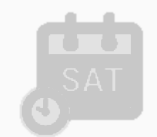

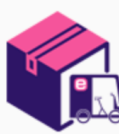

pre 10:30

pre 13:00

pre 17:30

Saturday AM

Third Party

#### Select the service you require.

This section is just for the UK overnight service.

Standard Monday – Friday next-day delivery commitment is by close of business (pre-17:30)

Should your package require a time-definite delivery, please select one of our timed options;

Pre 10:30, Pre 13:00.

#### Cut-off times - Overnight & Internationals.

The overnight & international cut-off point is 16:30 (from central London), which means it must be booked in to be collected by 16:30 not booked on at 16:30.

If you have any issues with the cut-off time, please email our team at NDI@ecourier.co.uk and we will work with you to produce a suitable solution.

#### Please Select Third Party Collection if the pick-up is not from the registered account address or Central London. A surcharge will be applied

If we are collecting from outside of Central London (overnight) or outside of England (international) address and returning to London, they must be booked in before 15:30.

A booking made after 15:30 will not be collected the following day, but the day after."

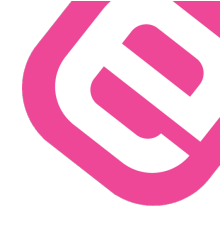

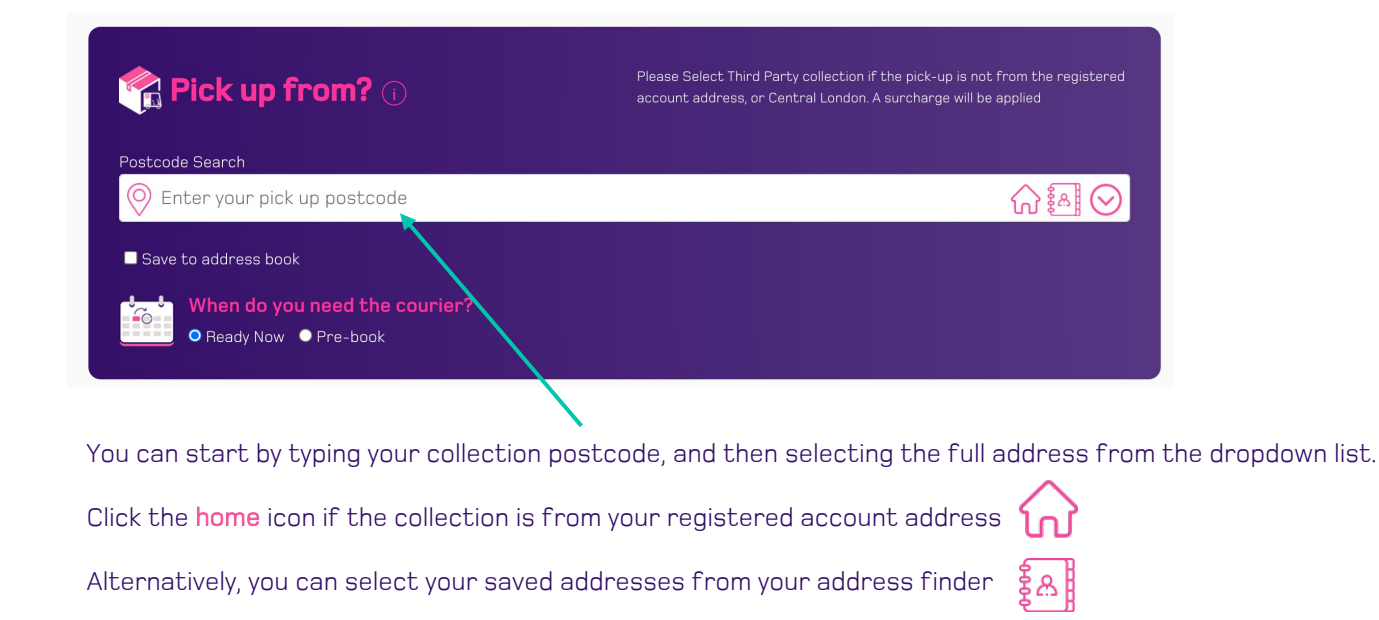

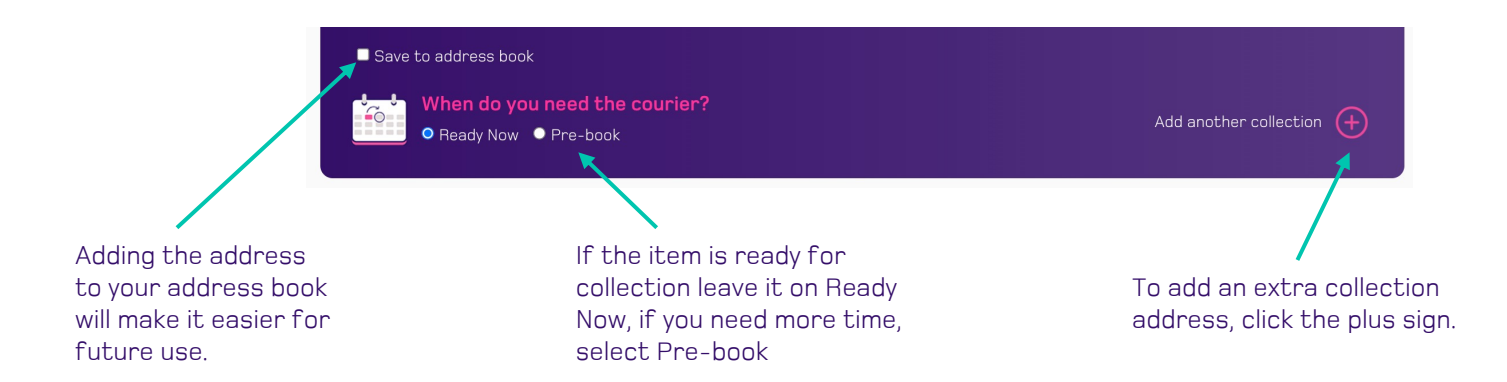

| -   |   |   |   | 1.10     |      |
|-----|---|---|---|----------|------|
| 1:0 | m | m | n | <b>n</b> | 121/ |
|     |   |   | υ | u        | ILY  |
|     |   |   |   |          | - /  |

What are we moving for you?

Please give us a brief description of what's being sent

#### Pieces & Weight

Let us know how many pieces, the weight and the measurements of your package.

If you select the wrong vehicle below this will give us enough information to rectify it for you.

| Commodity              | (j)             |             |            |             |               |
|------------------------|-----------------|-------------|------------|-------------|---------------|
| Goods Descripti        | on              |             |            |             |               |
|                        |                 |             |            |             |               |
| Goods Value            |                 |             |            |             |               |
| Add Commodit           | ty Detail       |             |            |             |               |
|                        |                 |             |            |             |               |
| lieces <del>8</del> We | ight (i)        |             |            |             |               |
| Number of piece        | 95              |             |            |             |               |
| 1                      |                 |             |            |             |               |
| Total Weight (all      | pieces)         |             |            |             |               |
| 0.5                    |                 |             |            |             |               |
| Pieces                 | Weight          | Length (cm) | Width (cm) | Height (cm) | Volume on Row |
|                        |                 |             |            |             |               |
|                        |                 |             |            |             |               |
| Vhat collect           | tion vehicle? 🕕 |             |            |             |               |
|                        |                 |             |            |             |               |
|                        |                 |             |            |             |               |
|                        | <b>()</b>       |             |            |             |               |

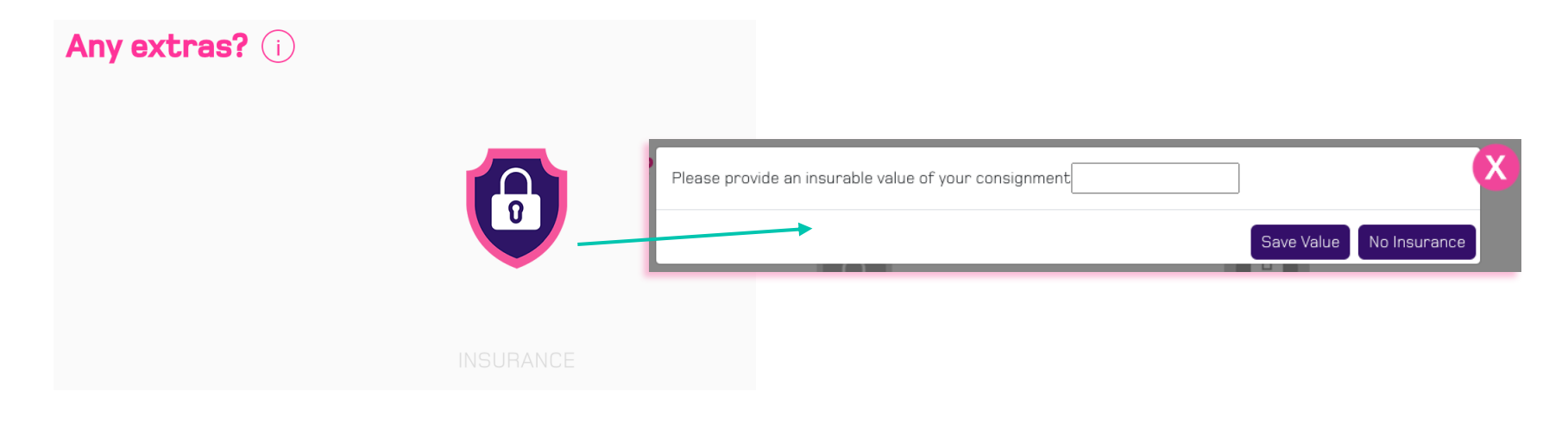

#### INSURANCE

We insure up to a maximum of **£3,000** on the overnights, which is charged at **£15** per **£1000**.

We can cover computer equipment, phones, TV's (up to 36" only), all of which must be in original manufacturer's packaging.

#### COST

You will also be able to find out the price before you confirm the booking. Click 'Continue' to proceed to the confirmation screen.

#### CONFIRMATION

The confirmation page allows you to confirm the job details, and if something needs to be changed, select edit to return to the booking page.

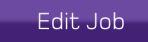

Total (Incl. VAT)£5.76

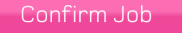

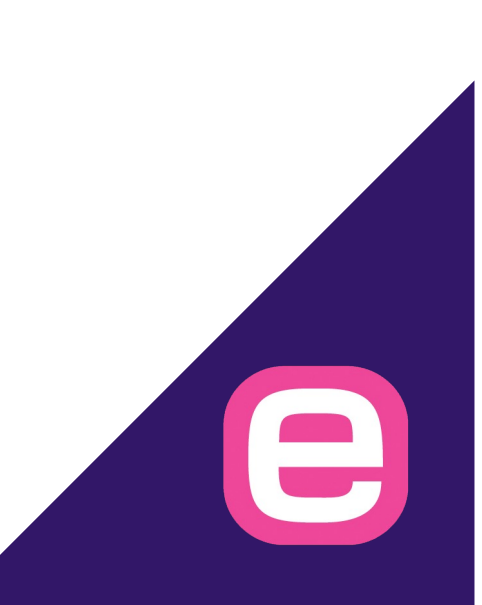

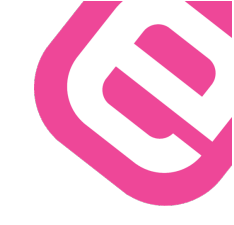

Your job has been successfully booked and will be collected by close of play, except for out of area collections which require 24hrs notice to book with the local depot.

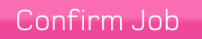

Once you have clicked **confirm job**, you will be able to download the Airway Bill for you to print off and attach to your package.

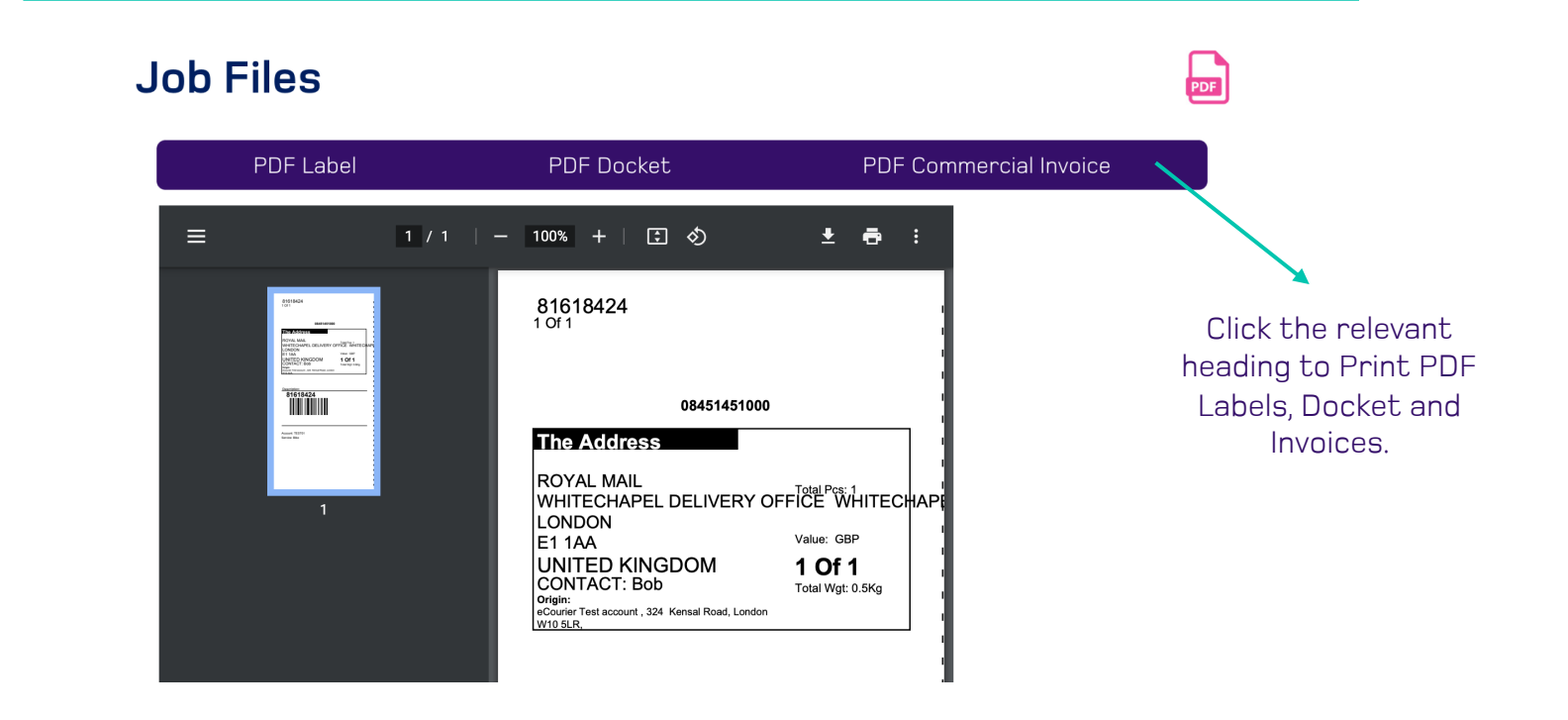

### How to make an International booking

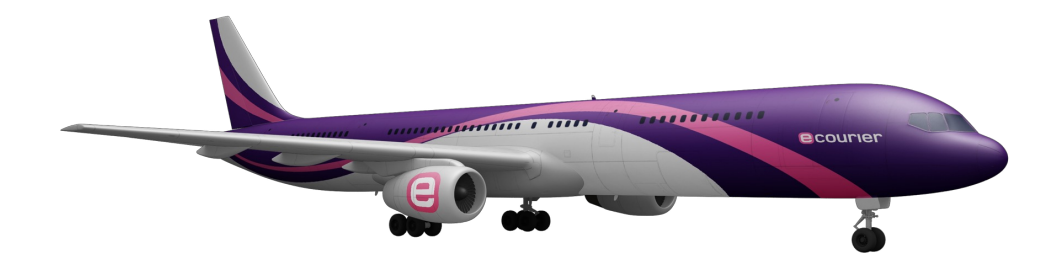

### How to make an International booking

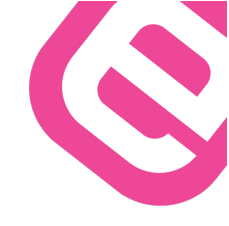

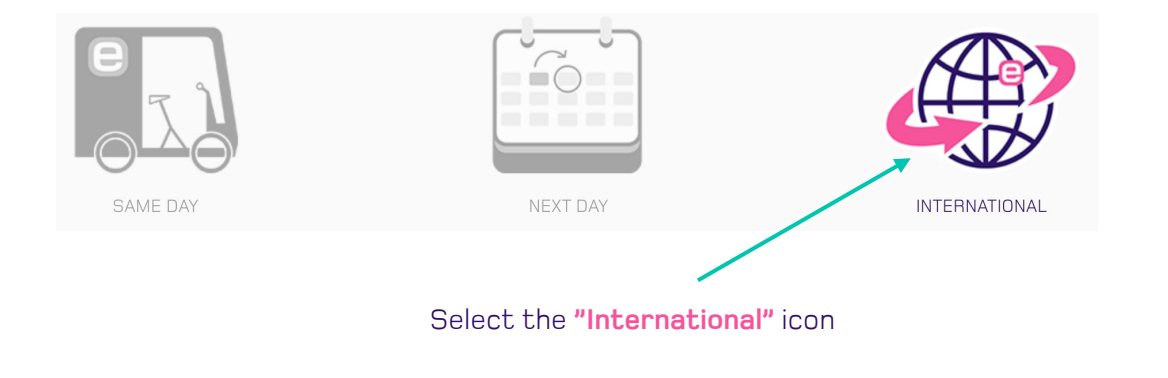

#### Type in your destination Country

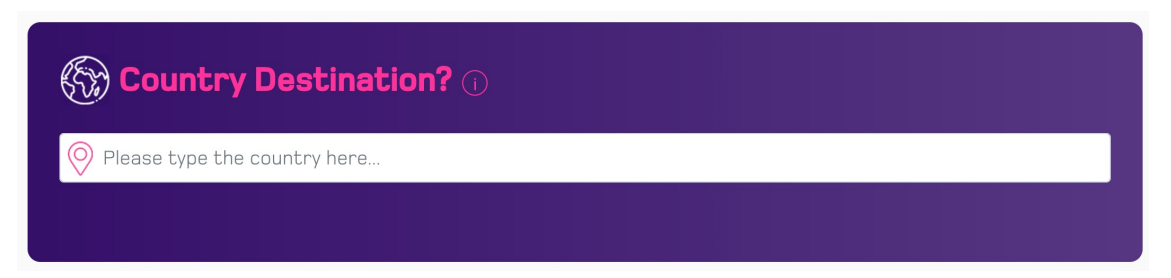

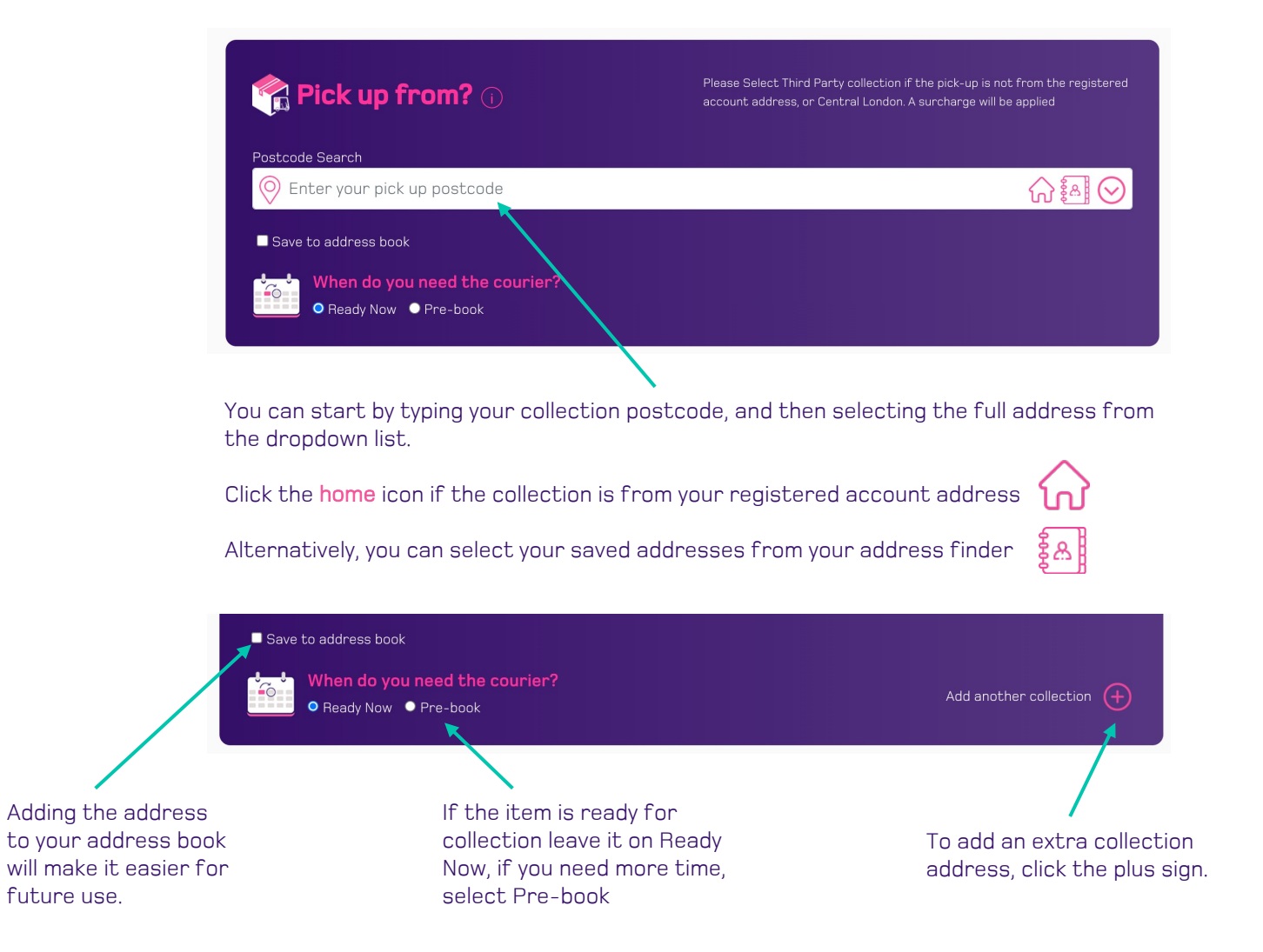

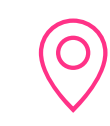

#### Complete delivery address

Please input the delivery address and recipient details (including their telephone number, email address and VAT/EORI number if you have this).

This ensures optimal customs procedure.

| Deliver to? 🛈                     |             |
|-----------------------------------|-------------|
| Delivery Address                  |             |
| Company Name                      |             |
| Paris Saint-Germain Football Club |             |
| Contact                           |             |
| Kylian Mbappé                     |             |
| Address Line 1                    |             |
| 24 rue du Commandant-Guilbaud     |             |
| Address Line 2                    |             |
| Street Address Line 2             |             |
| Address Line 3                    |             |
| Street Address Line 3             |             |
| Postcode                          | Town / City |
| 75016                             | Paris       |
| Telephone                         |             |
| +33 147 4371                      |             |
| Consignee Email                   |             |
| info@psg.fr                       |             |
| Notes                             |             |
| Deliver to the main reception     |             |
| Save to address book              |             |

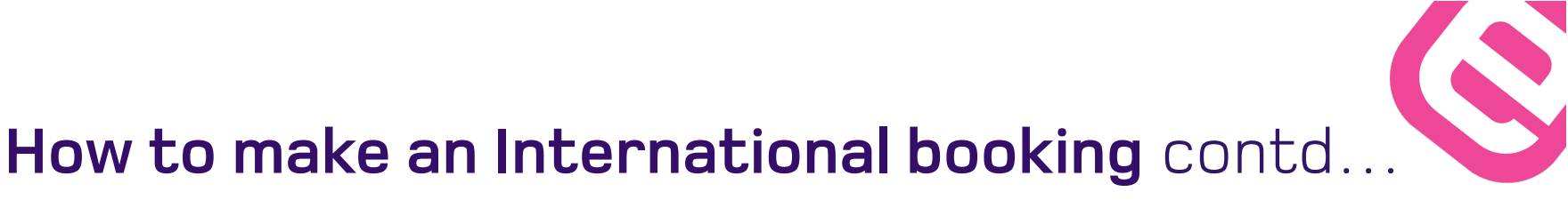

| С | 0 | m | m | 0 | d | it | y | (i | i) |
|---|---|---|---|---|---|----|---|----|----|
|   |   |   |   |   |   |    |   | ~  | ~  |

| Goods Description    |  |  |  |
|----------------------|--|--|--|
|                      |  |  |  |
| Goods Value          |  |  |  |
|                      |  |  |  |
|                      |  |  |  |
| Add Commodity Detail |  |  |  |
|                      |  |  |  |
|                      |  |  |  |

#### Commodity

For all **international shipments**, we must alert Customs of the type of goods being transported.

Please let us know what we are moving and advise the correct Commodity Code which can be found here;

https://www.trade-tariff.service.gov.uk/find\_commodity

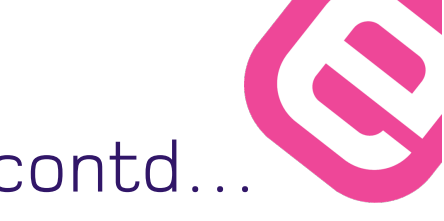

Pieces & Weight (i)

| Number of pieces          |        |             |            |             |               |  |
|---------------------------|--------|-------------|------------|-------------|---------------|--|
| Total Weight (all pieces) |        |             |            |             |               |  |
| 0.5                       |        |             |            |             |               |  |
| Pieces                    | Weight | Length (cm) | Width (cm) | Height (cm) | Volume on Row |  |

#### Pieces & Weight

Let us know how many pieces, the weight and the measurements of your package.

If you select the wrong vehicle below this will give us enough information to rectify it for you.

To obtain the right quote ensure that you enter the right number of pieces, weight and Dimensions – Internationals are charged by weight or Volume whichever is greater.

If you're unsure we will weigh the parcel once it arrives at our depot and update the cost.

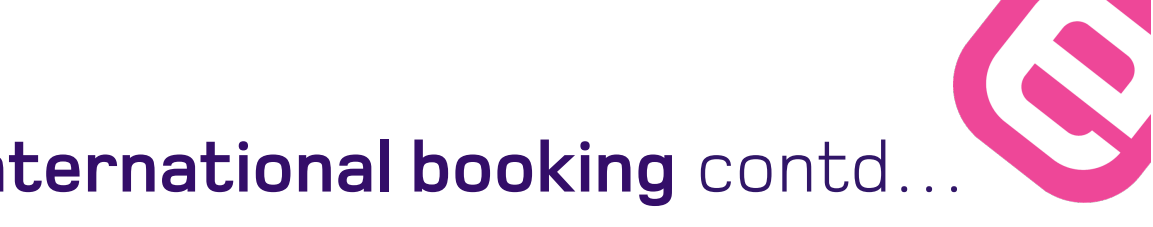

#### International Details (i)

| Service                                                                                                    |                               |  |  |
|----------------------------------------------------------------------------------------------------|-------------------------------|--|--|
|                                                                                                    | ~                             |  |  |
| Product                                                                                                    |                               |  |  |
| Express                                                                                                    | ~                             |  |  |
| Terms of Export                                                                                                    |                               |  |  |
| DAP (Duty Unpaid Delivered At Place)                                                                                                    | ~                             |  |  |
| Reason for Export                                                                                                    |                               |  |  |
|                                                                                                    |                               |  |  |
| Customs Information                                                                                                    | ₹                             |  |  |
|                                                                                                    |                               |  |  |
| Information required for the custom's submission<br>at the country of shipping or destination for your<br>consignment is shipping on the Terms of DAP | Complete the relevant details |  |  |

#### **International Details**

Please provide as much information as you can, which enables us to complete the customs declaration on your behalf. Details can be seen on our international page here: https://www.ecourier.co.uk/international/

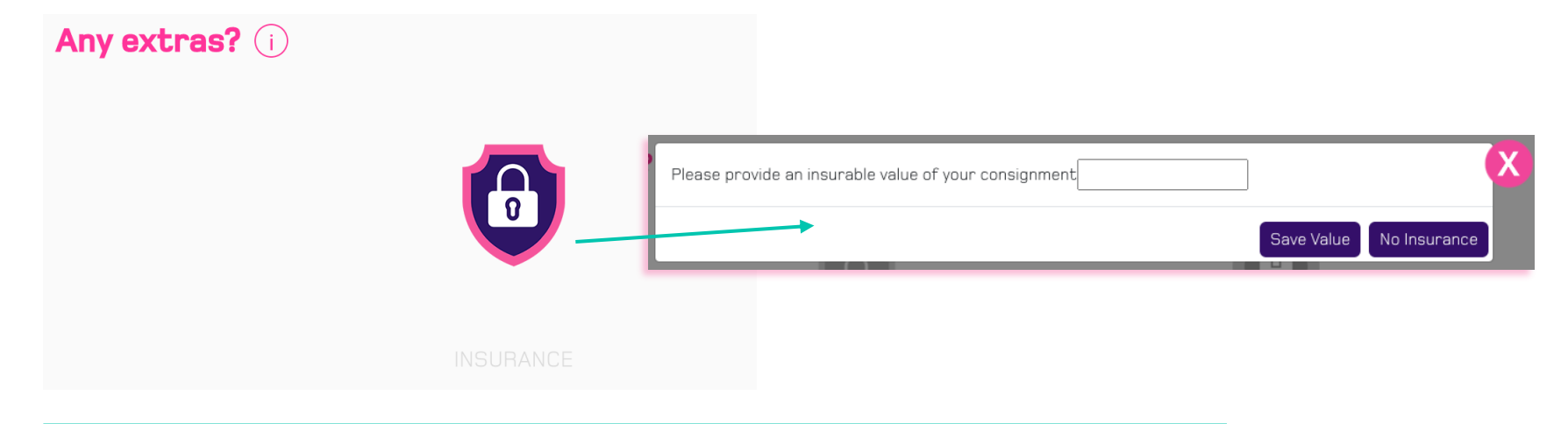

#### INTERNATIONAL INSURANCE

We can insure international goods up to  $\pm 100,000$ , as long as they are in the original manufacturer's packaging.

Please contact our team at <u>ndi@ecourier.co.uk</u> or via live chat for a quote. T&C apply.

#### COST

You will also be able to find out the price before you confirm the booking. Click 'Continue' to proceed to the confirmation screen.

#### CONFIRMATION

The confirmation page allows you to confirm the job details, and if something needs to be changed, select edit to return to the booking page.

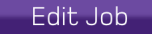

Total (Incl. VAT)**£21.52** 

Confirm Job

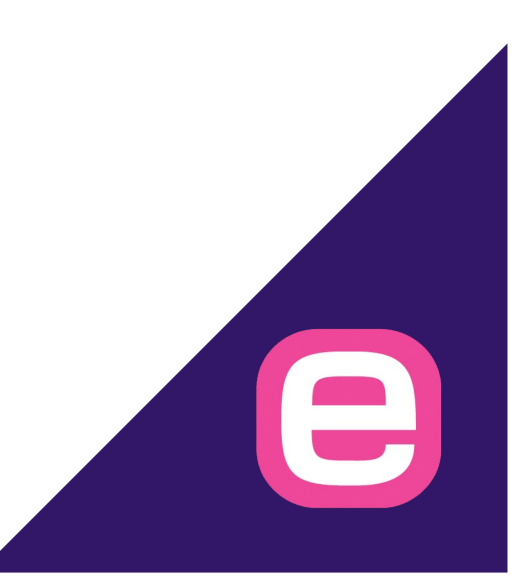

Your job has been successfully booked and will be collected by close of play, except for out of area collections which require 24hrs notice to book with the local depot.

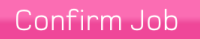

Once you have clicked **confirm job**, you will be able to download the Airway Bill for you to print off and attach to your package.

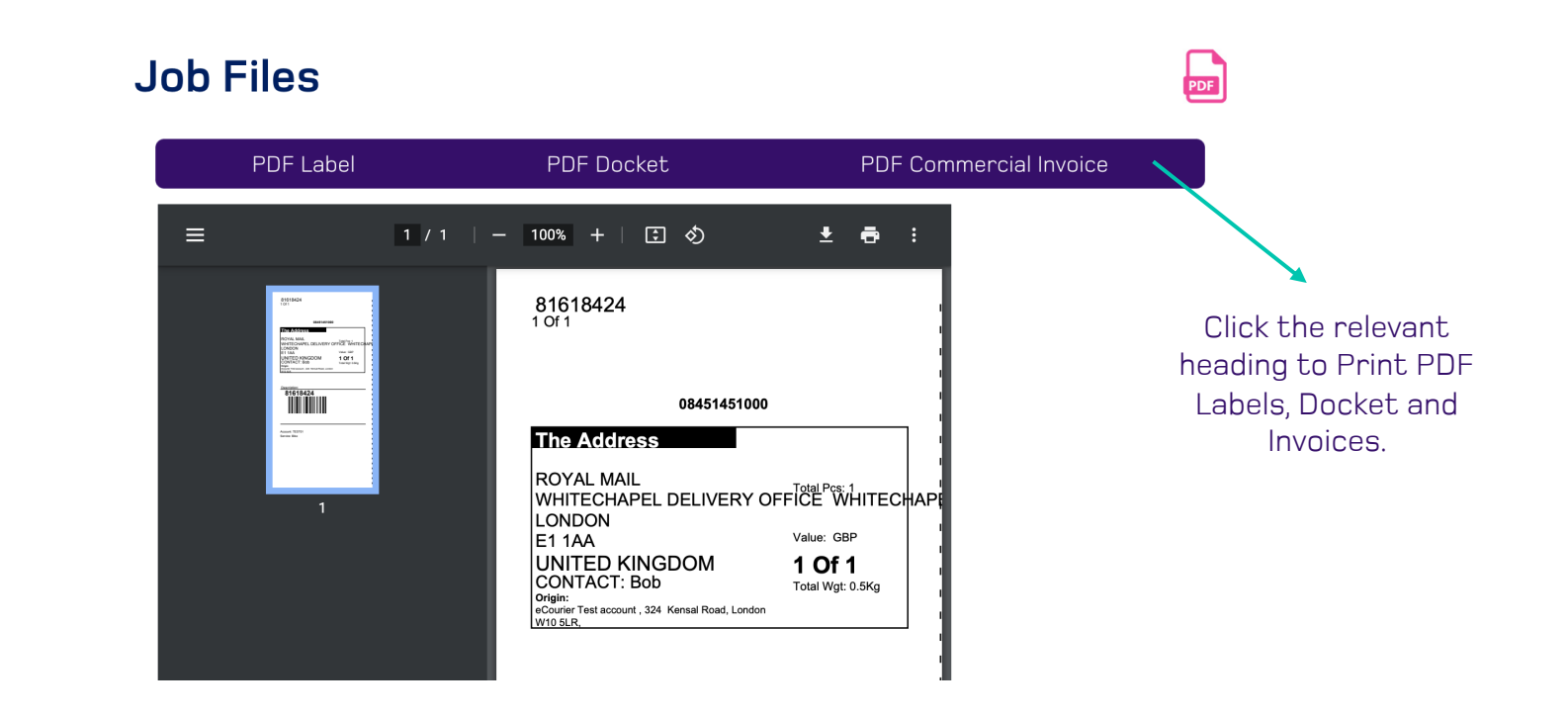

### Any Questions?

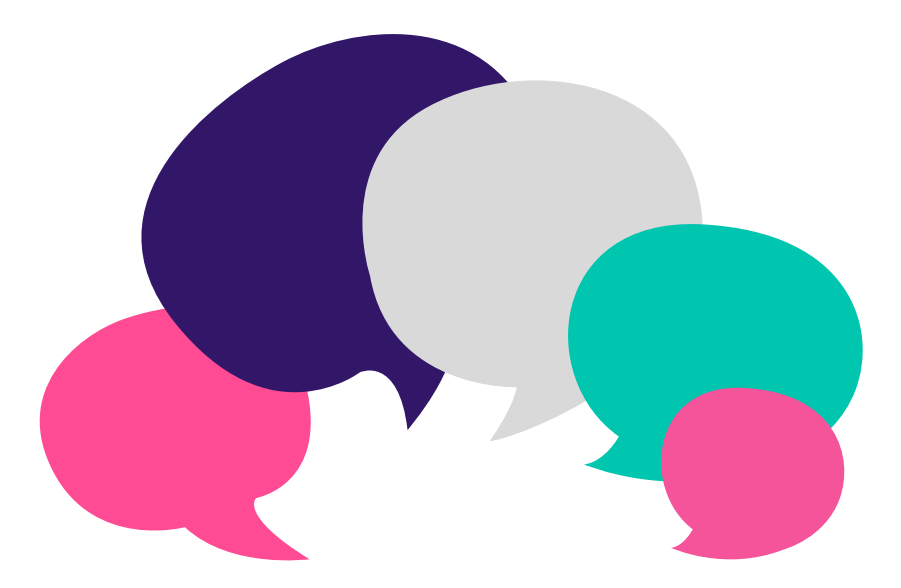

This user guide is designed to make your eCourier experience smoother and faster

If you are still unclear on anything after reading, please don't hesitate to get in touch using the details below

#### 0345 145 1000

customer.services@ecourier.co.uk

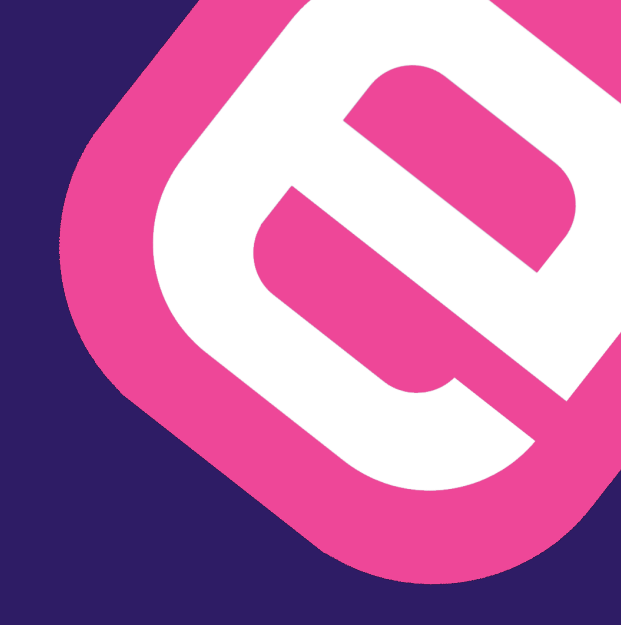

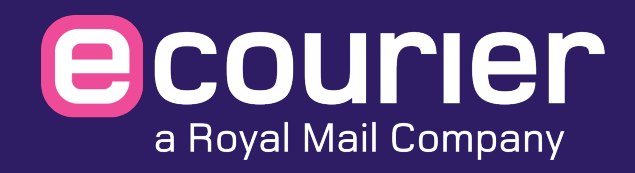

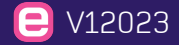